**GEMS** Training Registration

1. Open a web browser and go to <u>MyUSF</u>. From the Business Systems dropdown, select GEMS.

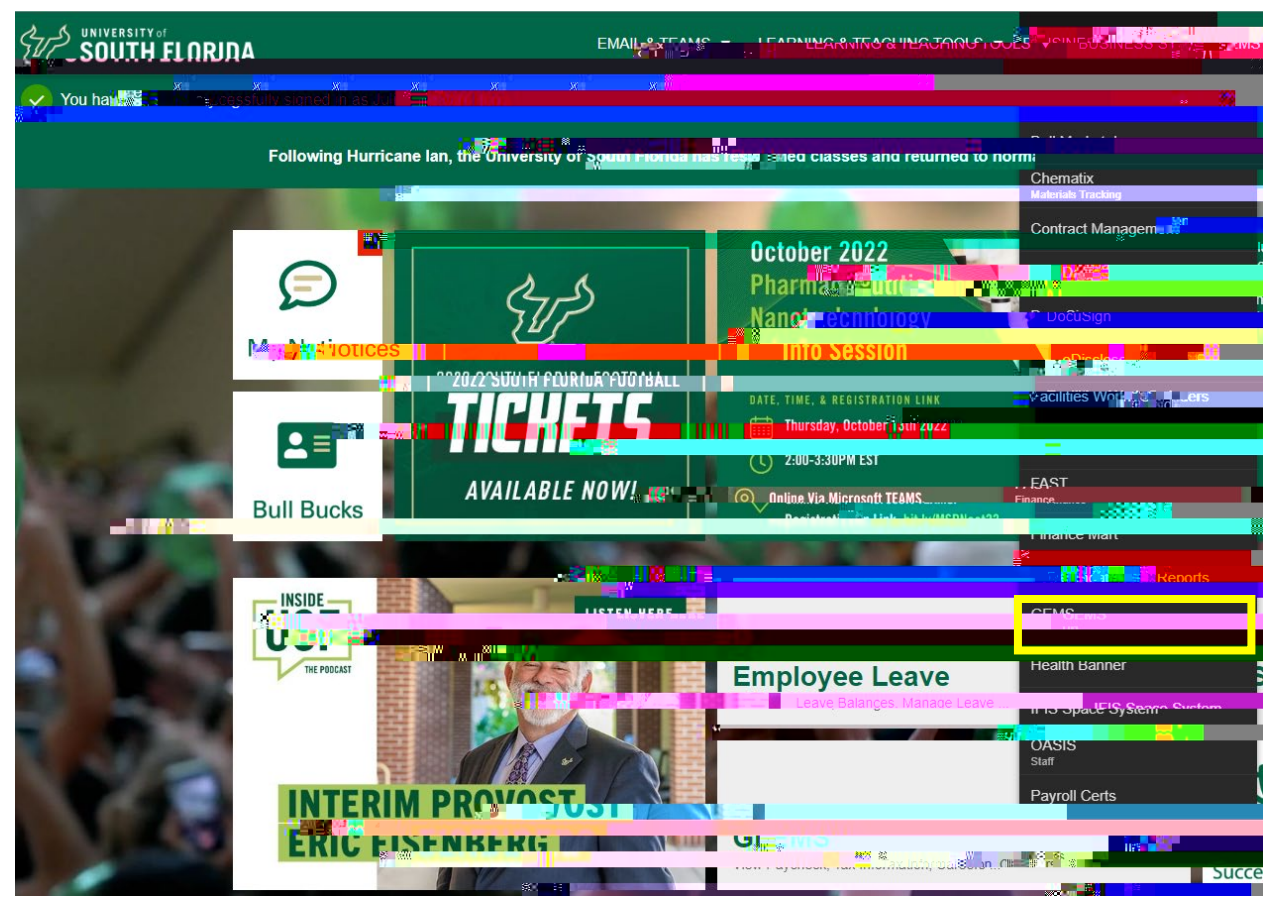

2. Log in with your USF NetID and password.

- 3. From the Employee Self Service menu, select Learning & Development.

4. From the menu at left, select Request Training Enrollment, and then choose from the options to